**KEY TRAVEL** 

## Cancelling and amending bookings online

Many changes and cancellations to existing bookings can be carried out online via the **MyTrips** folder. Please always check the rules and conditions of your booking.

## Log in as usual and click 'book online' to open the booking portal

- Once in the booking portal, click the suitcase icon to access your MyTrips folder
- Find and click on the relevant trip

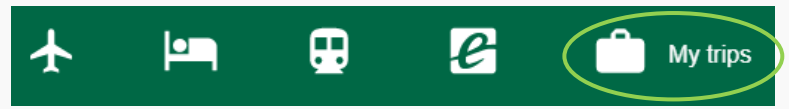

## Cancellations

- To cancel the entire trip, click 'Cancel Trip'
- To cancel one product of a multi-product trip, click 'remove' next to the relevant product
- The system will ask you to confirm, and will advise if any costs will be incurred

|              | TRIP TO LONDON   ID:1396259                                | All pric        | <b>Confirmed</b><br>All prices are subject to price fluctuations until ticket issue |  |  |  |
|--------------|------------------------------------------------------------|-----------------|-------------------------------------------------------------------------------------|--|--|--|
|              | view costs Share print C re-send confirmation              | add to calendar | request change                                                                      |  |  |  |
|              | 1. Mrs Traveller information:                              | Complete        |                                                                                     |  |  |  |
| Make Changes | $4$ Edinburgh $\rightarrow$ London $\rightarrow$ Edinburgh | 1 seat Th       | u, 2 Dec - Fri, 3 Dec                                                               |  |  |  |
| remove       |                                                            | 1h 30m          | 100kg CO <sub>2</sub> e 332 mi                                                      |  |  |  |

## Changes

- Click 'Request Change'

|              | TRIP TO LONDON   ID:1396259 |                           |              | Confirmed<br>All prices are subject to price fluctuations until ticket issue |                            |               |              |                |         |           |
|--------------|-----------------------------|---------------------------|--------------|------------------------------------------------------------------------------|----------------------------|---------------|--------------|----------------|---------|-----------|
|              | view cos                    | ts < share                | print        | C re-send confi                                                              | rmation                    | add to calend | lar          | request change | <u></u> | ncel trip |
|              | 1. Mrs H                    | ÷                         |              | Traveller information:                                                       | <ul> <li>Comple</li> </ul> | te            |              |                |         | Ø         |
| Make Changes |                             | Edinburgh $\rightarrow$ L | .ondon → Edi | inburgh                                                                      | 1 seat                     | :             | Thu, 2 Dec - | Fri, 3 Dec     |         |           |

- Select the product(s) to be changed
- Complete payment information
- **Describe** the required change(s) in full
- Click **SEND** and the KT team will contact you with change details

|   | TRIP TO LONDON   ID:1396259                                                                                                    | <b>Confirmed</b><br>All prices are subject to price fluctuations until ticket issue |  |  |  |  |
|---|----------------------------------------------------------------------------------------------------|-------------------------------------------------------------------------------------|--|--|--|--|
|   | view costs <share c="" confirmation="" d<="" print="" re-send="" th=""><th>add to calendar 🖉 request change 📋 cancel trip</th></share>        | add to calendar 🖉 request change 📋 cancel trip                                      |  |  |  |  |
|   | Once a change request is submitted the booking can no longer be managed online and must be<br>Select product/s change/s apply to:             | completed offline by a Key Travel agent Please describe change/s:                   |  |  |  |  |
|   | <ul> <li>2 Dec - 03 Dec, British Airways to: Edinburgh - London - Edinburgh</li> <li>2 Dec - 03 Dec, My Bloomsbury, Single, London</li> </ul> | Please change return flight to 04 Dec and add additional hotel night, thank you     |  |  |  |  |
| ( | Are the payment codes still valid if the cost changes? View codes<br>XYes □No                                                                 | send cancel                                                                         |  |  |  |  |